SONAVISION

# **MINERVA**

SURFACE CONTROL UNIT MODEL NO - 2152

**OPERATING AND INSTALLATION MANUAL** 

Part Number: 2152

The electronic version of this document is the controlled copy. Therefore all printed versions of this document are uncontrolled.

Visit www.sonavision.co.uk for the latest revision

**Issue Number 2** 

2152-31-0010

Page 1 of 25

### © SONAVISION LIMITED JUNE 2008

The copyright in this document is the property of Sonavision Limited. The document is supplied by Sonavision Limited on the express terms that it may not be copied, used, or disclosed to others except as authorised in writing by Sonavision Limited. Sonavision Limited reserves the right to change, modify and update designs and specifications as part of their ongoing product development programme.

**Issue Number 2** 

2152-31-0010

Page 2 of 25

## **TECHNICAL SUPPORT**

| Address   | Sonavision Limited<br>Unit 12 Energy Development Centre,<br>Aberdeen Science and Energy Park,<br>Bridge Of Don<br>AB23 8GD<br>Scotland |
|-----------|----------------------------------------------------------------------------------------------------|
| Telephone | +44 (0)1224 707737                                                                                                    |
| Fax       | +44 (0)1224 827290                                                                                                    |
| Email     | info@sonavision.co.uk                                                                                                    |
| Website   | www.sonavision.co.uk                                                                                                    |

Issue Number 2

### MAINTENANCE AND WARRANTY POLICY

Sonavision Limited warrants that its products are free from defects at the time of delivery and subject to the conditions listed below, undertakes to repair, or at its option replace, any product found to be defective in material or workmanship within one year after delivery, whichever is less, to the original purchaser by Sonavision Limited or its authorised representative.

### CONDITIONS

- 1 Sonavision Limited must be immediately notified of any suspected defect and if advised by Sonavision Limited, the equipment subject to defect shall be returned to Sonavision Limited, freight prepaid.
- 2 This warranty does not cover defects which are caused as a result of improper usage, repair, maintenance, alteration or installation unless such activities have been undertaken by Sonavision Limited or its authorised representative.
- 3 On completion of any warranty work, Sonavision Limited will return the equipment, freight prepaid.
- 4 Sonavision Limited retains the sole right to accept or reject any warranty claim.

### **GENERAL WARNINGS**

- 1 Lethal voltages are exposed within the surface control unit when the top cover is removed.
- 2 The surface control unit should always be disconnected from the mains supply before removing or operating any of the access panels.
- 3 The surface unit should be earthed at all times via the mains earth or the chassis stud at the rear of the control unit.
- 4 The surface unit contain electrostatically sensitive devices (ESSD).
- 5 The unit has got LAN.Don't use LAN network for browsing purpose or Updating operating system. It is meant for back up purpose only.

**Issue Number 2** 

## **RELATED INFORMATION**

| Description | Part Number |
|-------------|-------------|
|             |             |
|             |             |
|             |             |
|             |             |
|             |             |
|             |             |
|             |             |
|             |             |
|             |             |
|             |             |
|             |             |
|             |             |
|             |             |
|             |             |
|             |             |

Issue Number 2

2152-31-0010

Page 6 of 25

| 1    | <u>INTRC</u>                           | DUCTION                                                                                                    |            | <u>8</u>  |
|------|----------------------------------------|----------------------------------------------------------------------------------------------------|------------|-----------|
| 2    | <u>SYSTE</u>                           | EM INSTALLATION                                                                                                    |            | <u>8</u>  |
|      | 2.1<br>2.2<br>2.3                      | Introduction<br>Unpacking<br>Installation                                                                                               |            |           |
| 3    | <u>OPER</u>                            | ATION                                                                                                    |            | <u>10</u> |
|      | 3.1<br>3.2<br>3.3<br>3.4<br>3.5<br>3.6 | Getting Started<br>Communication protocols and I<br>Initial testing<br>Remote controller<br>Connection to ROV umbilical<br>Storing data | baud rates |           |
| 4    | MAINT                                  | ENANCE                                                                                                    |            | <u>14</u> |
| 5    | <u>TROU</u>                            | BLE SHOOTING                                                                                                    |            | <u>15</u> |
| APPE | NDIX A                                 | PIN OUT DETAILS                                                                                                    |            | <u>17</u> |
| APPE | NDIX B                                 | <u>CONTROLS</u>                                                                                                    |            | <u>19</u> |
| APPE | NDIX C                                 | <u>SETTINGS</u>                                                                                                    |            | <u>22</u> |
| APPE |                                        | SPECIFICATION                                                                                                    |            | 25        |

### 1 INTRODUCTION

This unit (Minerva surface control unit) is designed to allow dedicated and reliable control Over all sonars within the standard Sonavision range. It utilises state of the art Embedded components for maximum reliability low power consumption and ease of use. The Minerva surface unit comes equipped with an embedded XP version of SonaVision's Surface Control software.

This unit housed in a 2U high 19 inch rack mounted housing .In simple terms the unit is combination of an industrial standard PC and ability inbuilt to control sonar. This unit Utilises a handheld controller for easy and quick operation of sonar during real time operation. The unit also includes a CD/DVD RW drive , 4 off USB and 10/100 RJ45 network enabled to backup sonar data.

This manual tells mainly about installation, operation, testing and maintenance. Please see appendix for pin outs, controls and communication protocols.

### 2 SYSTEM INSTALLATION

### 2.1 Introduction

The 2152 Minerva unit has been designed to mount directly into an existing 19 inch racking system. A clean AC power source is recommended for reliable operation and to prevent damage to the equipment. The unit requires a super VGA monitor capable of displaying 256 colours at a minimum resolution of 800x600. There is a hand controller fixed to front panel provides provides some important functions for operating sonar. Total 4 off USB2.0 ports provided to allow customers to decide whether the front or rear connectors are utilised for keyboard ,mouse or USB flash drives etc. If necessary the newt work connection (RJ45) also available on back of the panel.

The unit has a standard Sonavision ITT 6 pin connector on the rear for connection to the ROV umbilical. This connector also supplies 24vdc for testing sonars directly.

9 pin female D connector which is besides to ITT 6 pin is a data connector which is used for just telemetry if necessary.(Note: this is not compatible with old surface control units Data connector)

The 24v output is not designed to supply the sonar while attached to a vehicle. It is for test purposes only.

| Issue Number 2 2 | 2152-31-0010 | Page 8 of | 25 |
|------------------|--------------|-----------|----|
|------------------|--------------|-----------|----|

SonaVision recommend the maximum cable length does not exceed 1v drop across cable when when sonar is directly powered from surface unit.

There are 3 additional serial ports (COM1/COM3/COM4) located on back panel just give extra option for special applications.

#### Important information :

Network connection need to be used for backup sonar data into another PC only. Don't use for internet purpose.

Failure to adhere to the above statement could result corruption/virus to the software.

### 2.2 Unpacking

The unpacking procedure is as follows:

Remove unit from its transit box.

Check that the contents of each case conforms to the packing note.

Notify the manufacturer of discrepancies and/or transit damage.

Retain the transit case for future shipment.

#### 2.3 **Installation**

To install the Minerva unit proceed as follows:

- a) Remove Minerva from the packing case.
- b) If mounting unit in 19 inch rack ensure there is space to accommodate its 2U height.
- c) Ensure that the peripherals (eg monitor, mouse and keyboard etc) have sufficient cable lengths to connect with the unit.
- d) Ensure hand controller is secured into PS/2 located on back panel.
- e) Connect all peripherals including the power lead, choose which USB port(s) (front or rear) to connect mouse/keyboard (if desired).
- f) Switch ON input power supply to the system using rocker switch located on bottom left of back panel.
- g) To start the Minerva, push the button located on front panel left hand top corner and ensure startup sequence is displayed on screen.

### 3 OPERATION

### 3.1 Getting Started

The system will boot in the same way as a standard desktop PC. After passing through the initial boot up sequence, Windows XP Embedded will start, followed by Sonavision control software.

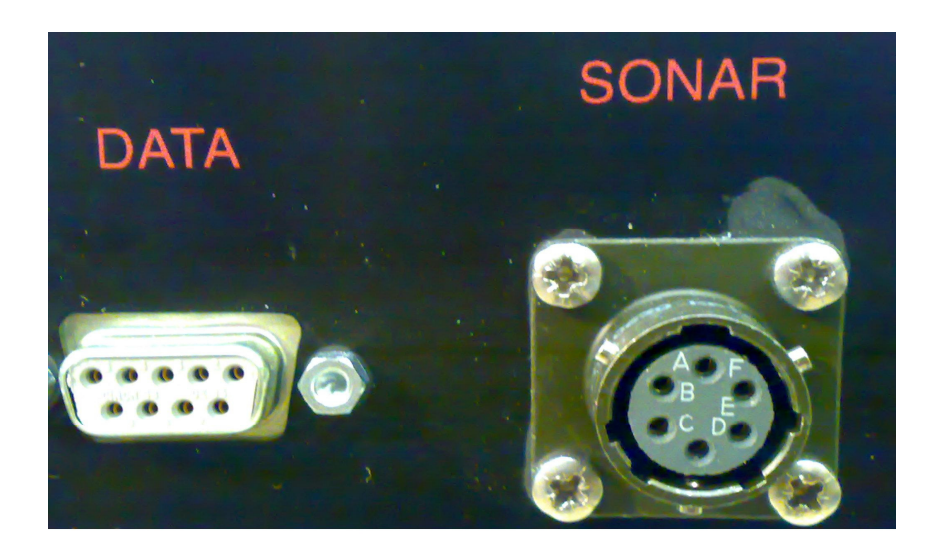

Connection to the sonar is made via a 6 pin ITT cannon connector(SONAR) or 9 pin D type situated on the rear of the unit.

SONAR connector provides both power and data lines.

DATA connector provides only data lines.

Please see Appendix for pin out details.

### 3.2 **Communication protocols and Baudrates**

Minerva can be set for 3 following type of communication protocols.

**Issue Number 2** 

2152-31-0010

Page 10 of 25

#### 1) RS232

This mode is only used for short cable(50 feet) communications only. It is always suggestible to use minimum length cable as possible to get reliable communications.

#### 2) RS485/2 wire and

This is default mode and is mostly used. It is capable of running communications over long cables (approximately 1000metres) on a single twisted pair cables.

3) RS485/4 wire

RS485/4 wire mode is also supports long length of cables but occupies 2 twisted pair.

If Minerva is supplied with SONAR then communications protocols and baud rate will be set at factory. Otherwise Minerva will be set to default settings (485/2 wire and 9600 down/57600 up).

If you have the sonar, which is not supplied with Minerva, then make sure the existing sonar communication settings are same as Minerva settings.

If not matching you need to change Jumper and baud rate settings.

Please see appendix for more details also refer the sonar software manual for changing baud rates.

#### 3.3 **Initial testing**

Initially it is recommended to test sonar on bench with Minerva before installation onto a vehicle.

Sonavision sonar software will start automatically after complete boot up of Minerva.

If the Sonavision sonar control software fails to start automatically double click on the Sonavision icon on desktop to start the application manually.

After starting sonar application the message "subsea comms has failed" will appear on bottom left of screen.

But you should see the green TX LED on front panel flashing.

It means Minerva is transmitting data but not receiving from sonar because sonar is not connected yet. So it is time to connect SONAR and test it.

It is recommended that connection is made between Minerva and SONAR using a test cable. This will have been included if the Minerva unit was supplied as part of a sonar package. If this not the case a test

**Issue Number 2** 

cable can be purchased from Sonavision to suit the preferred sonar model.

Connect the sonar using test cable. Make sure communication protocols and baud rates are set properly to match sonar. Switch ON sonar power switch.

If testing a SV4000, SV3000 or SV6000 the sonar head will be seen to keep rotating until it finds headstrobe. Titan, Mercury or SV2000 sonars will stop after finding headstrobe and waits for response from top end.

When the sonar head finds its headstrobe the communications will commence between the surface and subsea units.

Oberve both green LEDs (TX and RX) on the front of the Minerva will flash to indicate data is transmitting on both sides.

Tx LED indicates data from Minerva to Sonar and RX LED indicates data coming from sonar.

The message at the bottom of the screen will read "subsea comms ok" and a PPI trace will be visible on the VDU.

Make sure the head is rotating in synchronous with cursor on screen.

#### 3.4 Remote Controller

Remote controller is part of Minerva hooked to front panel and is flexible move. This has got combined functionality of some keyboard functions and mouse. These keyboard functions are mapped to some important sonar software functions, which are used mostly during operation. So using remote controller it is quick and easy to manipulate the sonar during real time. The functions are screen printed on remote controller to understand easily.

When sonar is running , try all buttons on remote one by one and see they are working.

For example change range, speed and verify sonar head also responding accordingly.

Once happy with communications also make sure **Head type and Head frequency** settings in software are matching to sonar to get proper response.

Keep the sonar in maximum range and maximum gain. Rub the sonar transducer with hand and make sure you will see noise on screen.

Save the sensor settings using menu to avoid doing the settings again.

Record interconnections for mainatining same when you connect sonar via ROV umbilical.

**Issue Number 2** 

Note:

Please refer to the Sonavision sonar control software manual for detailed information.

#### 3.5 Connection to ROV umbilical

Data is transferred between the Minerva and sonar via either 6 way "SONAR" connector or 9 pin "DATA" connector.

You can use either for only data lines. If SONAR connector used it will also provides power(24V DC) to sonar.

In case vehicles has got capability to provide power to sonar then it is only necessary to run twisted pair cable for data(assuming rs485/2 wire) only.

Most of sonars use 485/2-wire mode. RS 485/2-wire format (standard on all Sonavision sonars) requires one spare shielded twisted pair on the ROV umbilical directly from the vehicle to the ROV surface console. A two wire shielded connection is then required between the ROV console and Minerva surface unit.

Care must be taken to ensure that the RS 485 communication lines are completely isolated from earth. Sonavision also advise that the shield is only earthed at either the subsea or surface end only. This is to prevent ground loops.

After installation of sonar into vehicle test for communications again.

Note:

If you use multiplexer make sure data cable polarities (data +, data -) are correct on both ends for correct communications. Test the continuity also on both ends from Minerva to multiplexer and multiplexer to sonar connector.

#### 3.6 Storing Data

The Minerva has got storage devices as follows:

a) CD RW or DVD RW

This can be clearly seen on the front of the unit.

Minerva comes with INCD software installed. New CDRW disks must be formatted using INCD before they can be successfully written. Normally this is done automatically when a blank disk is inserted into the drive. If not do manually using INCD software.

**Issue Number 2** 

Once CD was formatted ,then Information can be directly saved onto the CDRW disk from within the SonaVision software as a bitmap (for screen grabs) or data file. This can then be easily transported onshore or to an email computer to be beamed back to base.

b) Use network to store data into another PC

Plug RJ45 network cable into network socket which is located on back of the panel.

Configure network to show into your network. Backup or save the data into another PC.

Note:

Use the nework connection only for storing data into another PC. Hence C drive has got only limited space (100Mb) left, don't store the data in C drive.

c) 4 off USB2.0

Minerva has got 2 off USB2.0 on front and 2 off USB2.0 on back panel. You can use flash drive to store the data to store data directly or take backup of existing data.

### 4 MAINTENANCE

The 2151 remote unit requires little maintenance.

It may be occasionally required that the remote be wiped with a damp cloth to remove dust that if left to build up can hinder switch operation.

If trackerball operation becomes erratic it may be necessary to remove and clean the ball and cavity. This is done by inserting the supplied tool into the two locating holes on the trackerball and turning in an anti-clockwise direction. This will release the retaining ring allowing the removal of the ball. Use methylated spirits to clean the ball and cavity with a clean cotton cloth. (For more information see 2151 remote manual).

The Minerva requires little maintenance but the occasional wipe with a damp cloth will ensure the unit is kept clean.

Keep checking the space left in C drive which should be around

100Mb. The reason is some times it might be full because of accidental storage of sonar data.

Make sure exhaust (located on back panel and right side panel )not blocked.

**Issue Number 2** 

## 5 TROUBLE SHOOTING

| No | Problem Description                                                              | Sequence Trouble shooting                                                                                                    | Remarks                                                                                |
|----|----------------------------------------------------------------------------------|----------------------------------------------------------------------------------------------------|----------------------------------------------------------------------------------------|
| 1  | Unit not switching ON                                                            | <ol> <li>Verify input<br/>power(240V AC) is<br/>applied.</li> <li>Verify fuse(3.15A )<br/>inside IEC</li> </ol>                                                                                                    | If you can hear fan noise<br>it reveals input power<br>applied.                        |
| 2  | Unit not booting                                                                 | Switch OFF input<br>power and ON again<br>after 10 sec delay.<br>Press the PC ON<br>button on front panel.<br>Can you hear PC<br>makes "beep" sound<br>while booting .<br>If so verify Monitor<br>connection.<br>If no booting sound,<br>then it might be internal<br>connection or hard<br>ware problem. Report<br>to Sonavision. | Verify back panel LED1<br>for monitoring power and<br>HDD activity.                    |
| 3  | PC booting struck while<br>booting. Does not show<br>desktop.                    | If it is showing blue<br>screen, you may need<br>bios re flashing, so<br>report to Sonavision.<br>If it is not showing<br>desktop, then hard disk<br>might be corrupted.<br>Report to Sonavision.                                                                                                    | For time being you can<br>restart Minerva again<br>until you don't get blue<br>screen. |
| 4  | Sonavision sonar<br>control software does<br>not start after booting<br>Minerva. | Double click<br>Sonavision icon which<br>is on desktop to start<br>manually.                                                                                                    |                                                                                        |

Issue Number 2

2152-31-0010

Page 15 of 25

| 5 | Not communicating with sonar.            | In case if you<br>reinstalled sonar<br>software then you may<br>need to verify<br><b>sonavision.ini</b> file.<br>Please verify one by<br>one                                                | Please see appendix for<br>example and also go<br>through sonar software<br>manual if necessary                              |
|---|------------------------------------------|----------------------------------------------------------------------------------------------------|----------------------------------------------------------------------------------------------------|
|   |                                          | Make sure Sonar<br>control software<br>running                                                                                                    | Diagon and appendix for                                                                                                    |
|   |                                          | comports on control<br>panel selected to<br>COM2                                                                                                    | control panel.                                                                                                    |
|   |                                          | Make sure baud rates<br>in software set to suit<br>the sonar.                                                                                                    | Please see appendix for<br>baud rate changing                                                                                |
|   |                                          | Make sure<br>communication<br>protocols are matching<br>both on Minerva and<br>sonar.(Default will be<br>Rs485/2 wire for<br>Minerva).                                                      | Please see appendix for jumper settings.                                                                                     |
|   |                                          | Make sure TX LED flashing.                                                                                                    | If all are ok. Save settings using menu.                                                                                     |
|   |                                          | Close sonar software<br>and Restart. Verify for<br>TX led flashing.<br>Switch OFF sonar<br>power and switch ON<br>again.<br>Make sure sonar head<br>rotating initially when<br>power is ON. |                                                                                                    |
|   |                                          | If problem still there<br>verify interconnections<br>between Minerva and<br>sonar.<br>(make sure data<br>polarities are ok)                                                                 | Please see Appendix for<br>pin outs.<br>Test the sonar with test<br>cable supplied and make<br>sure umbilical cable is<br>ok |
|   |                                          | If problem is still there contact Sonavision.                                                                                                    |                                                                                                    |
| 6 | Could not backup/save data into new CDRW | Make sure you are<br>using CDRW                                                                                                    |                                                                                                    |
|   |                                          | Make sure it is formatted with INCD software before use.                                                                                                    | Normally it will prompt<br>you insert new CDRW                                                                               |

Issue Number 2

2152-31-0010

Page 16 of 25

|  | Insert normal cd which<br>has got data and make<br>sure it is reading. | If not reading o<br>Sonavision. | contact |
|--|------------------------------------------------------------------------|---------------------------------|---------|
|  |                                                                        |                                 |         |

## APPENDIX A <u>PIN OUT DETAILS</u>

|             | SONAR | RS 232<br>(Sonar | end)            | RS 485<br>2 wire |                          | RS 485<br>4 wire |  |
|-------------|-------|------------------|-----------------|------------------|--------------------------|------------------|--|
| SONAR       | Α     | COM              |                 | DATA             | +                        | RX +             |  |
|             | В     | RXD              |                 | DATA             | -                        | RX -             |  |
|             | С     | +24V             | ,               | +24V             |                          | +24V             |  |
|             | D     | TXD              |                 |                  |                          | TX -             |  |
|             | E     |                  |                 |                  |                          | TX +             |  |
|             | F     | 0V               |                 | OV               |                          | 0V               |  |
| DATA        | DATA  | SONAR            |                 |                  |                          |                  |  |
| DATA        | 1     | В                | DATA<br>details |                  | connector<br>are same as |                  |  |
| 6           | 2     | A                |                 | above.           | R m                      | entioned         |  |
|             | 3     | D                |                 |                  |                          |                  |  |
|             | 4     | Е                |                 |                  |                          |                  |  |
| 6 5         | Ps/2  |                  | Dese            | criptio          | Re                       | mote             |  |
| 4 ( 3 3     | 1     |                  | n<br>KB         | Data             | 1nt<br>4                 | ernal(14w)       |  |
|             | 2     |                  | MD              | ata              | 6                        |                  |  |
| Minerva End | 3     |                  | 0V              |                  | 8                        |                  |  |
|             | 4     |                  | +5V             | r                | 5,9                      | )                |  |
|             | 5     |                  | KB              | Clock            | 3                        |                  |  |
|             | 6     |                  | Mou<br>Cloc     | ise<br>ck        | 7                        |                  |  |

## Appendix B

## **CONTROLS**

| AND AND AND AND AND AND AND AND AND AND | Input Power switch<br>Located on Back of panel<br>Has got internal fuse 3.15 (T)<br>See ON indication to switch ON.<br>This switch provides power to Minerva.<br>(But it does not switch ON unit.) |
|-----------------------------------------|----------------------------------------------------------------------------------------------------|
| PC ON/OFF                               | PC ON/OFF switch<br>It is a push button located on front<br>panel.<br>This button is used to switch ON unit.                                                                                       |
| TX<br>O<br>O<br>RX                      | Indication LED's:<br>TX - LED indicates down link from<br>Minerva to Sonar.<br>RX - LED indicates UP link from sonar to<br>Minerva                                                                 |

Issue Number 2

2152-31-0010

Page 19 of 25

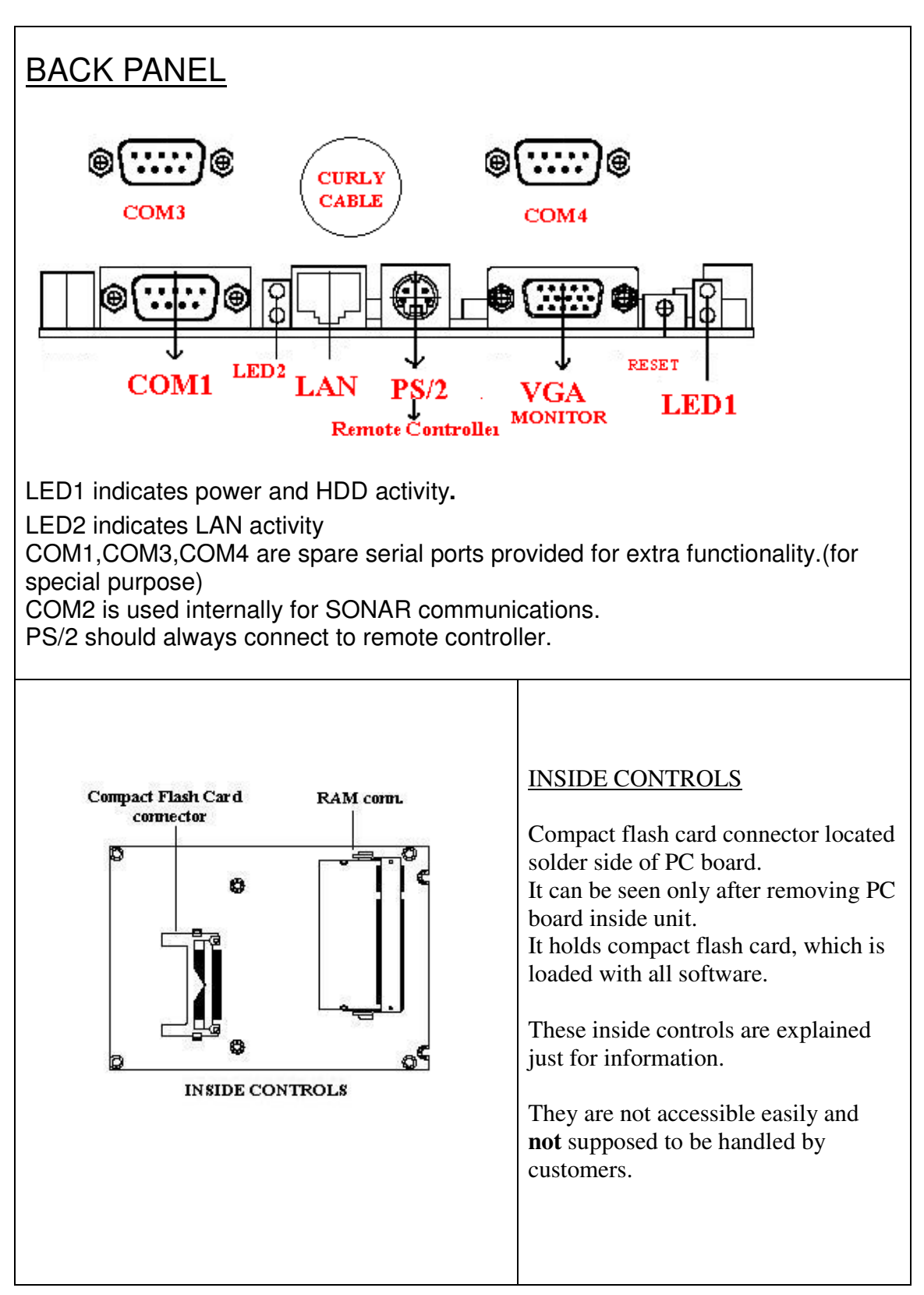

**Issue Number 2** 

2152-31-0010

Page 20 of 25

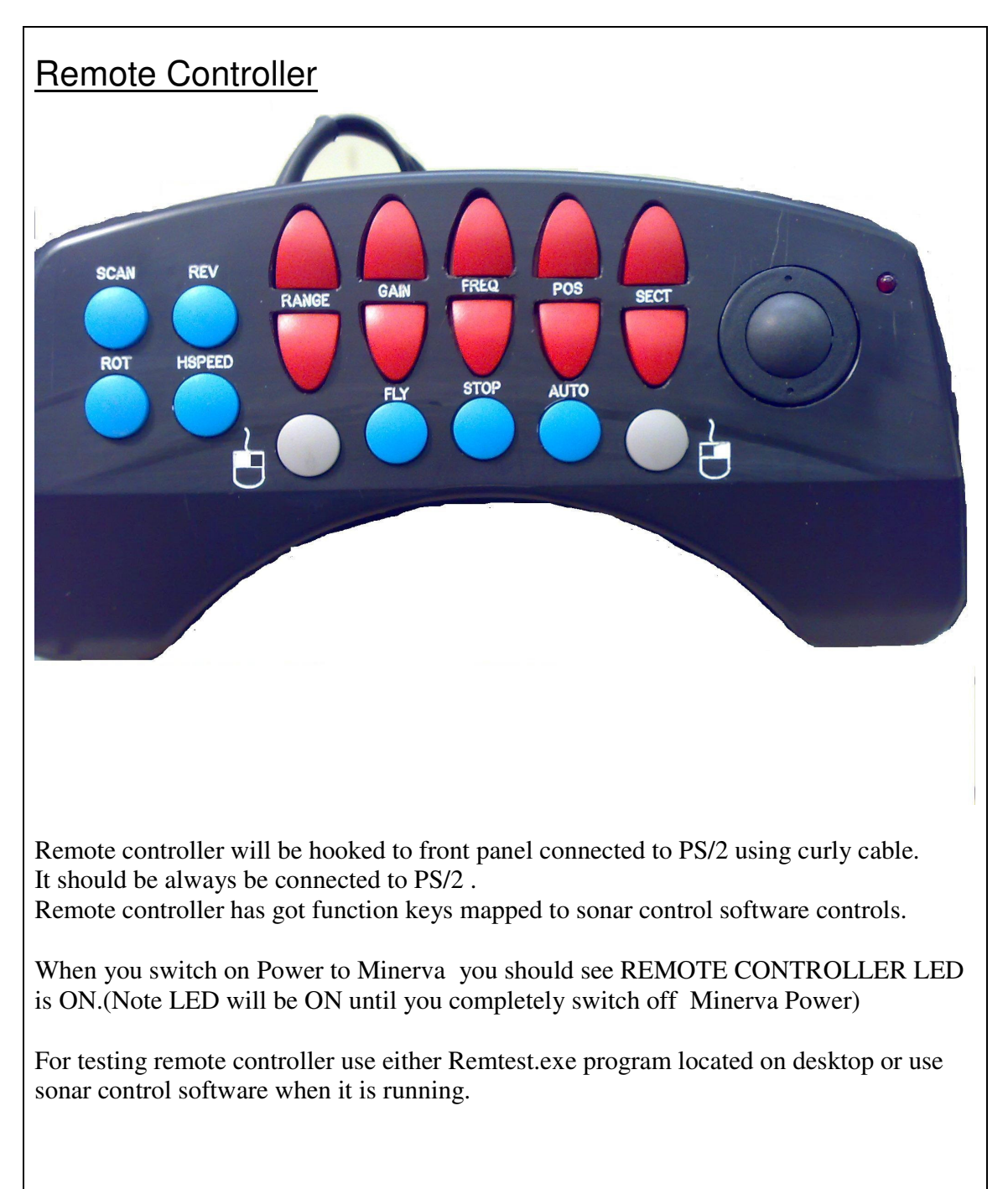

## Appendix C

| Telemtry PCB Jumper<br>settings                                                                    | Jumper<br>No | RS232                                 | RS485<br>2 wire<br>( <b>Default</b> ) | RS485<br>4 wire           |
|----------------------------------------------------------------------------------------------------|--------------|---------------------------------------|---------------------------------------|---------------------------|
|                                                                                                    | PL5          | 1-2                                   | 2-3                                   | 2-3                       |
| SONAR                                                                                              | PL6          | 1-2                                   | 2-3                                   | 2-3                       |
| Note:<br>Default – 485/2 wire                                                                      | PL8          | 1-2                                   | 2-3                                   | 2-3                       |
|                                                                                                    | PL10         | 1-2                                   | 2-3                                   | 2-3                       |
| JUMPER SETTINGS AT SON<br>manual for more details)<br>Note: These jumper settings app<br>SV2k(mk2) | AR END ON F  | SU PCB (Plea                          | ase see correspo<br>ry, Titan, Mini   | onding sonar<br>Titan and |
| RS232                                                                                              |              | · · · · · · · · · · · · · · · · · · · | ₩<br>U6 U5                            |                           |
| RS485-2WIRE                                                                                        | LK7          | · . · . · · ·                         | ₩<br>U6 U5                            |                           |
| RS485-4 WIRE                                                                                       | LK7          | · [                                   | U6 U5                                 |                           |

### Hardware/Software Settings

Issue Number 2

| • Constant CM                                                | Changing Baud rate Using sonar control software                                                                                                    |
|--------------------------------------------------------------|----------------------------------------------------------------------------------------------------|
| • Sunavision - [2100system.5v]                               | Changing Datu Tate Using solial control software                                                                                                    |
| Sensor View Window Help                                      |                                                                                                    |
| 🗅 🚅 🖬 🗸 Toggle Toolbar 🛛 📢 🕨 🔶 🗉                             | Before changing this settings make sure about the baud                                                                                                    |
| ✓ Toggle Status Bar                                          | rate of sonar and communication potocol.                                                                                                    |
| Sopar 🕨                                                      | Normally it will be mentioned on sonar.                                                                                                    |
|                                                              |                                                                                                    |
| Hardware Setup                                               | Contract the Collection of the                                                                                                    |
|                                                              | Go through the following steps:                                                                                                    |
| Telemetry and Video Setup                                    |                                                                                                    |
| WARNING: Sensor comms suspended until this window is closed. | 1) Make sure sonar software started.                                                                                                    |
| Video Mode: NTSC (7.5 IRE) Close                             | 2)Go to menu- $\rightarrow$ view $\rightarrow$ Hardware Setup                                                                                                    |
| Down-Link Baud Rate: 115200                                  | 3) Change the down and up haud rates as per sonar haud                                                                                                    |
| Comms Mode: Half-Dunley                                      | 5) Change the down and up badd rates as per sonar badd                                                                                                    |
| Video Adjustment                                             | rate.                                                                                                    |
| © RGB                                                        | (Note: DownLink is from Minerva to sonar and UpLink                                                                                                    |
| C S-VHS & Comp Advanced >>                                   | is from sonar to Minerva)                                                                                                    |
|                                                              | ,                                                                                                    |
|                                                              | A)Choose half dupley for RS/85/2 wire and full dupley                                                                                                    |
|                                                              | 4)Choose half duplex for K5465/2 whe and full duplex                                                                                                    |
|                                                              | for RS485/4 wire                                                                                                    |
|                                                              |                                                                                                    |
|                                                              | 5)No need to worry about Video mode.                                                                                                    |
|                                                              | Press the button "Close" to apply changes.                                                                                                    |
|                                                              |                                                                                                    |
| Sonar Control Danel - SV1                                    | Control panel:                                                                                                    |
|                                                              | To non-control non-cl                                                                                                    |
| Surrace Subsea Display Markets 10                            | To pen control panel                                                                                                    |
| Subsea Comms: FAIL                                           | 1) Using menu $\rightarrow$ view- $\rightarrow$ control panel or                                                                                                    |
| RAM Test: FAIL                                               | 2)Right click mouse on software and select control panel                                                                                                    |
| Head Strobe: FAIL                                            | -                                                                                                    |
| Timeouts:                                                    |                                                                                                    |
| Screen Size: 1280x1024                                       |                                                                                                    |
| Bemote PC I/F:                                               |                                                                                                    |
| Subsea I/F: COM 2                                            |                                                                                                    |
| Network: Disabled                                            |                                                                                                    |
| Remote Servers:                                              |                                                                                                    |
|                                                              |                                                                                                    |
|                                                              |                                                                                                    |
| SonaVision - [2100system.SV]                                 | Saving sensor                                                                                                    |
| 🚳 <u>S</u> ensor <u>V</u> iew <u>W</u> indow <u>H</u> elp    | If you change some settings and want to keep the                                                                                                    |
|                                                              | settings then you need to save settings                                                                                                    |
|                                                              | There are the second of the second second se |
| Save                                                         | I nere are two ways of saving                                                                                                    |
|                                                              | 1) using menu $\rightarrow$ sensor- $\rightarrow$ save/save as or                                                                                                    |
|                                                              |                                                                                                    |

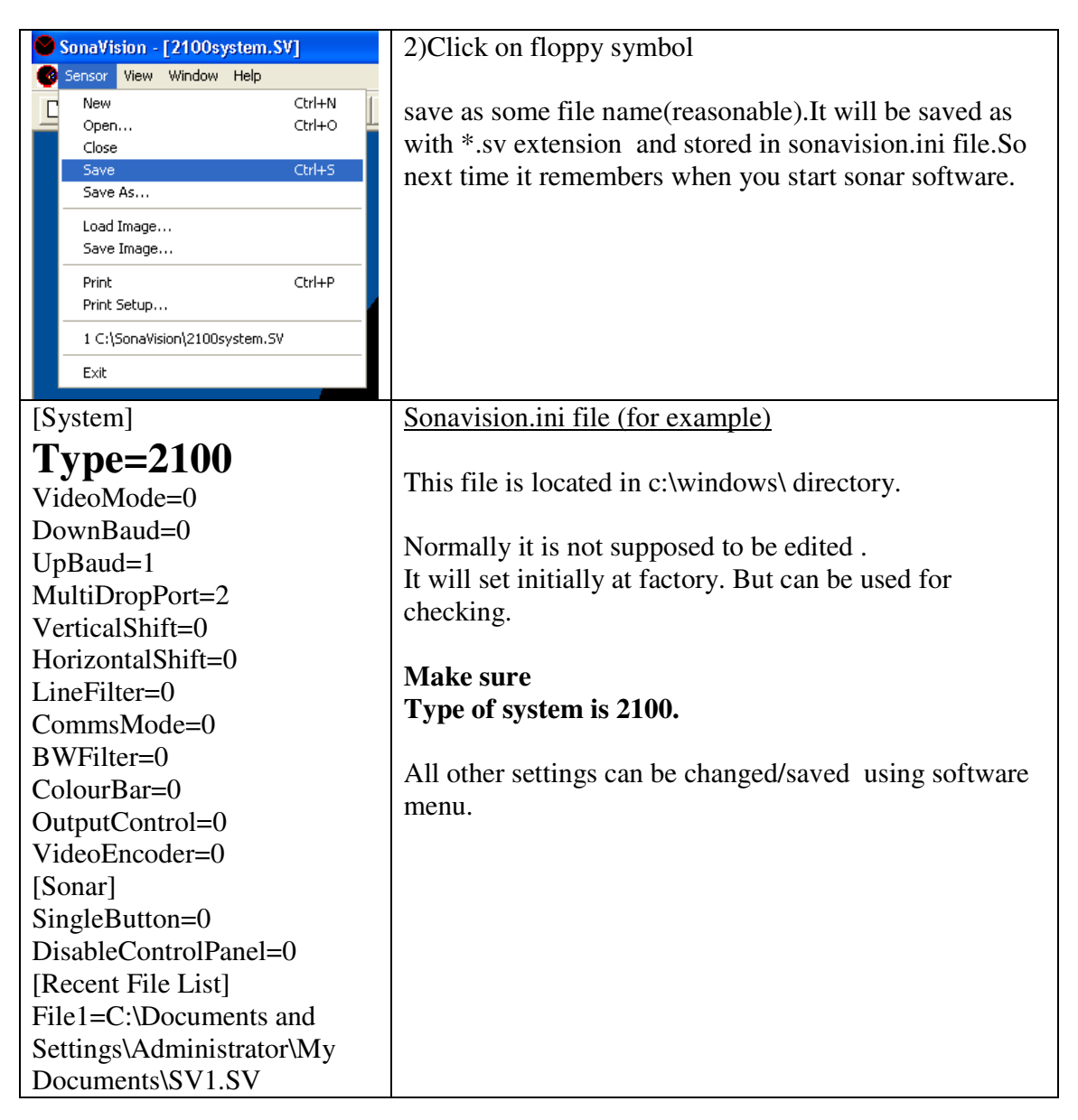

## Appendix D

### **SPECIFICATION**

| Temperature | Operating:            | 0 ℃ to +40 ℃                                                                                                    |
|-------------|-----------------------|----------------------------------------------------------------------------------------------------|
|             | Storage.              | -20 °C 10 +50 °C                                                                                                    |
|             | Power Supply Voltage: | 90V – 264V ac<br>120 – 370V dc                                                                                                    |
|             | Weight                | 5.5kg (Including Remote controller)                                                                                                    |
|             | Size:                 | 482.6 (L) x 250 (D) x 88.9 (H)mm<br>(excluding remote tail)                                                                                                    |
|             | Housing Material:     | main housing powder on zinc coated steel, front/rear hard anodised aluminium.                                                                                                    |
|             | Connectors:           | Rear:                                                                                                    |
|             |                       | 1x VGA<br>3 x 9 pin D type Serial ports.<br>IEC power inlet<br>1x PS/2<br>1x 6 way metal shell connector<br>1x D type data connector<br>1x 10/100Mbps-32bit RJ45 Ethernet<br>2 x USB 2.0 |
|             |                       | Front:                                                                                                    |
|             |                       | 2 x USB 2.0                                                                                                    |
|             | Controls:             | Rear:                                                                                                    |
|             |                       | IEC power input (3.15A fused)<br>Main Input power on/off switch                                                                                                    |
|             |                       | Front:                                                                                                    |
|             |                       | Push button to switch ON the<br>system<br>Sonar power on/off switch<br>LEDs showing Receiving/Tranmitting<br>activity of sonar<br>CD/DVD RW drive.<br>Remote controller.                 |

Issue Number 2